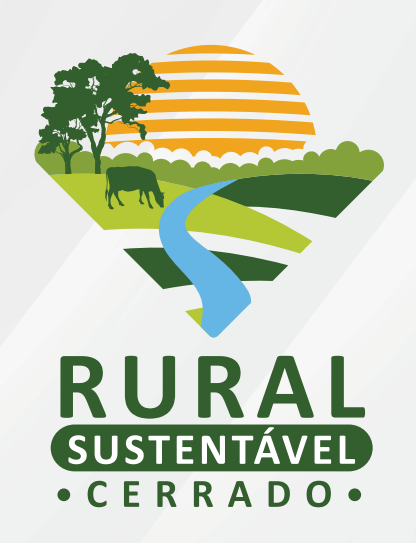

# TUTORIAL PARA CADASTRAMENTO NO

# EDITAL DAS ORGANIZAÇÕES SOCIOPRODUTIVAS (OSPs) E UNIDADES MULTIPLICADORAS (UMs)

# SUMÁRIO

| OBJETIVO                                                                                                    | 3  |
|----------------------------------------------------------------------------------------------------|----|
| QUEM PODE PARTICIPAR?                                                                                                    | 3  |
| ONDE SE INSCREVER?                                                                                                    | 3  |
| PROCESSO DE CADASTRAMENTO, AVALIAÇÃO E SELEÇÃO<br>DAS ORGANIZAÇÕES SOCIOPRODUTIVAS E UNIDADES                            | 3  |
| 1ª ETAPA: CADASTRAMENTO                                                                                                  | 4  |
| PASSO 1: REALIZE OU ATIVE SEU CADASTRO                                                                                   | 4  |
| PASSO 2: CONFIRA E COMPLETE AS INFORMAÇÕES DA ORGANIZAÇÃO<br>SOCIOPRODUTIVA.                                             | 6  |
| PASSO 3: CADASTRE AS INFORMAÇÕES DETALHADAS DO(A) PRODUTOR(A),<br>DA PROPRIEDADE E DAS TECNOLOGIAS QUE SERÃO UTILIZADAS. | 8  |
| 2ª ETAPA: ANÁLISE DE ELEGIBILIDADE DAS OSPS                                                                              | 11 |
| 3ª ETAPA: ANÁLISE DE ELEGIBILIDADE DAS UMS                                                                               | 12 |
| 4ª ETAPA: AVALIAÇÃO TÉCNICA DAS UMS                                                                                      | 12 |
| 5ª ETAPA: CLASSIFICAÇÃO DAS OSPS, CONSIDERANDO AS UMS                                                                    | 12 |
| 6ª ETAPA: DIVULGAÇÃO DO RESULTADO                                                                                        | 12 |
| CONTATO                                                                                                    | 12 |

### OBJETIVO

Publicado no dia 11 de janeiro, pelo Projeto Rural Sustentável – Cerrado, o Edital para cadastramento e seleção de OSPs e UMs tem como objetivo identificar e selecionar **26 (vinte e seis)** OSPs e **3000 (três mil)** UMs que tenham interesse em desenvolver as tecnologias de baixa emissão de carbono apoiadas pelo projeto.

Podem participar do edital o(a)s produtores(as) e OSPs que tenham atuação nos estados de Goiás, Mato Grosso, Mato Grosso do Sul e Minas Gerais, nos **101 (cento e um)** municípios previstos pelo projeto.

Reforça-se que as **Unidades Multiplicadoras (UMs)** são áreas de produção rural onde **não estão estabelecidas** nenhuma das tecnologias apoiadas pelo projeto; e

As Organizações Socioprodutivas (OSPs) são agrupamentos formados por coletivos de produtores(as) rurais com intuito de desenvolver práticas produtivas de proveito comum. As OSPs são pessoas jurídicas sem fins lucrativos, e podem ser constituídas como Associações, Cooperativas, Centrais de Associações/Cooperativas, Sindicatos e demais instituições formalmente estabelecidas com viés às práticas produtivas do meio rural.

### QUEM PODE PARTICIPAR?

Poderão participar desta Chamada pessoas jurídicas sem fins lucrativos, instituídas legalmente há pelo menos 01 (um) ano, constituídas como Associações, Cooperativas, Centrais de Associações e/ ou Cooperativas, Sindicatos e demais instituições formalmente estabelecidas com viés às práticas produtivas do meio rural, e pequenos(as) e médios(as) produtores(as) vinculados(as) a essas organizações, que estejam obrigatoriamente cadastrados(as) no portal do PRS - Cerrado.

### ONDE SE INSCREVER?

Para participar desta Chamada, a OSP deverá realizar a inscrição no site:

www.ruralsustentavel.org

### PROCESSO DE CADASTRAMENTO, AVALIAÇÃO E SELEÇÃO DAS ORGANIZAÇÕES SOCIOPRODUTIVAS E UNIDADES MULTIPLICADORAS

O processo do edital se desmembra em seis etapas:

- 1. Cadastramento;
- 2. Análise de elegibilidade das OSPs;

- **3.** Análise de elegibilidade das UMs;
- 4. Avaliação técnica das UMs;
- 5. Classificação das OSPs, considerando as UMs; e
- 6. Divulgação do resultado final.

**FIQUEATENTO(A)!** O cadastramento, por si só, não garante a seleção da OSP ou da UM. As avaliações funcionam, assim, como um filtro de escolha do(a)s participantes.

### 1ª ETAPA: CADASTRAMENTO

Para se cadastrar no edital, siga o passo a passo abaixo:

Passo 1: Realize ou ative seu cadastro

Acesse o site (*https://ruralsustentavel.org/*). Clique em **Seleção > Editais > Edital de Organizações Socioprodutivas e Unidades Multiplicadoras** para encontrar o link de cadastramento de propostas. Você será redirecionado para a tela abaixo:

| ÷ | RURAL<br>OSTENIAVE<br>CERRADO | Projeto          | Tecnologias                                           | Frentes de Atuação                                                                        | Seleção                              | Biblioteca                      | Agenda      | Notícias | Contato |
|---|-------------------------------|------------------|-------------------------------------------------------|-------------------------------------------------------------------------------------------|--------------------------------------|---------------------------------|-------------|----------|---------|
|   |                               | E-MA<br>noi<br>o | AIL CADASTRAD<br>me@email.com<br>E-MAIL DEVE SER O ME | ATIVAÇÃO DO CAD<br>O DA ORGANIZAÇÃO SO<br>ISMO DIGITADO PARA REALIZAR O<br>SOCIOPRODUTIVA | ASTRO<br>CIOPRODUT<br>CADASTRO BASIN | <b>IVA</b><br>co da organização | 3           |          |         |
|   | CASC                          | ) AINDA NÃO TI   | ENHA REALIZAD                                         | OO O CADASTRO BÁSICO                                                                      | ), ENTRE AQU                         | JI PARA TER AG                  | CESSO AO SI | STEMA    |         |

Preencha com o seu e-mail e clique em "Ativar cadastro".

MAS ATENÇÃO! A ativação do cadastro depende do preenchimento anterior do cadastro básico.

Ainda não passou por essa etapa? Não se preocupe! Nesse caso você poderá clicar no link que se encontra destacado em azul, abaixo do botão de "ativar cadastro", e preencher o formulário solicitado. Após o preenchimento é só retornar para a tela de ativação demonstrada.

O próximo passo é inserir o nome, e-mail e CNPJ da OSP e criar uma senha de acesso ao cadastro no Edital

|         |                   |              |             |                    |               |               |        |          |         | PRS - MATA ATLÂNTICA E AMAZO |
|---------|-------------------|--------------|-------------|--------------------|---------------|---------------|--------|----------|---------|------------------------------|
| ÷       | RURAL             | Projeto      | Tecnologias | Frentes de Atuação | Seleção       | Biblioteca    | Agenda | Notícias | Contato |                              |
|         |                   |              |             |                    |               |               |        |          |         |                              |
|         |                   |              |             | ATIVAÇÃO DO CAD    | ASTRO         |               |        |          |         |                              |
| NOME D  | DA ORGANIZAÇÃO SO | CIOPRODUTIVA |             |                    |               |               |        |          |         |                              |
| 0       | CA ACCA           | 23755 27     | 10E.00 7E   | 1000037062304092   |               |               |        |          |         |                              |
| CNPJ DA | A ORGANIZAÇÃO SO  | CIOPRODUTIVA |             | E-MAII             | L DE ORGANIZA | ÇÃO SOCIOPROD | UTIVA  |          |         |                              |
| SENHA   |                   |              |             | CONFL              | RME A SUA SEN | IHA           |        |          |         |                              |
| •••••   | ••••              |              |             |                    | •••••         |               |        |          |         |                              |
|         |                   |              |             | ATIVAR MEU CADA    | STRO          |               |        |          |         |                              |
|         |                   |              |             |                    |               |               |        |          |         |                              |
|         |                   |              |             |                    |               |               |        |          |         |                              |

**ATENÇÃO!!** Certifique-se de que seu endereço de e-mail está correto, é através dele que você receberá o link de confirmação do seu cadastro e demais contatos do projeto.

Pronto! A tela abaixo demonstra o layout da página de entrada para o portal de cadastramento, após o acesso ao link de validação.

|                | RURAL<br>SUSTENTAVED<br>• CERRADO |        |
|----------------|-----------------------------------|--------|
| 오 E-mail       |                                   |        |
| Senha          |                                   |        |
| A Perdeu a ser | nha?                              | Entrar |

FIQUE ATENTO(A)! Guarde o seu login e sua senha em um local de fácil acesso para que você possa fazer o acompanhamento do processo.

Seja bem vindo(a) ao Portal de cadastramento no Edital de OSP e UM do PRS-Cerrado!

**Passo 2:** Confira e complete as informações da Organização Socioprodutiva.

Ao acessar o Portal do PRS – Cerrado, clique em "Org. Socioprodutiva". Aqui você poderá visualizar as informações da OSP e do(a) Representante legal preenchidas no cadastro básico.

Confira as informações preenchidas anteriormente (você poderá alterá-las), e preencha os campos faltantes.

|                     | =                                    |                         | 🚺 odbibaj           |  |  |  |  |  |
|---------------------|--------------------------------------|-------------------------|---------------------|--|--|--|--|--|
| Início              | Ø IDENTI                             | FICAÇÃO DA OSP          | REPRESENTANTE LEGAL |  |  |  |  |  |
| Org. Socioprodutiva | NOME DA ORGANIZAÇÃO SOCIOPRODUTIVA   |                         |                     |  |  |  |  |  |
| Meus Produtores     | CNPJ                                 |                         | E-MAIL              |  |  |  |  |  |
|                     | TELEFONE 1 (WHATSAPP)                | TELEFONE 2              | DATA DE FUNDAÇÃO    |  |  |  |  |  |
|                     | 60.000 mm                            | (63) 3306 33655         | 05/1995             |  |  |  |  |  |
|                     | ESTADO(S) DE ATUAÇÃO                 |                         |                     |  |  |  |  |  |
|                     | ×Golás                               |                         |                     |  |  |  |  |  |
|                     | MUNICIPIO(S) DE ATUACAO              | MUNICIPIO(5) DE ATUACAO |                     |  |  |  |  |  |
|                     | ×Caldas Novas ×Abadária              |                         |                     |  |  |  |  |  |
|                     | DATA DE FUNDAÇÃO                     |                         |                     |  |  |  |  |  |
|                     | Qian construito se cristi no assessa |                         |                     |  |  |  |  |  |
|                     |                                      |                         | SALVAR INFORMAÇÕES  |  |  |  |  |  |
|                     |                                      |                         |                     |  |  |  |  |  |
|                     |                                      |                         |                     |  |  |  |  |  |

Após preencher e conferir os campos, ao clicar em **"Salvar Informações"**, você irá reparar que o símbolo à frente de **"Identificação da OSP"**, **"Representante Legal"**, **"Informações da OSP"** e **"Documentos"** mudará para a cor verde, sinalizando que está tudo certo! Hora de ir para a próxima etapa.

**ATENÇÃO!** Durante o cadastro, será necessário anexar alguns documentos comprobatórios no formato **PDF**<sup>1</sup> . Eles devem ser anexados na aba **"Documentos"**.

| DOCUMENTO OBRIGATÓRIO<br>1. CÓPIA DO ESTATUTO OU CON<br>2. CÓPIA DA ATA DE ELEIÇÃO DA<br>3. CÓPIA DO CNPI DA ENTIDADE<br>4. CÓPIA DO COPI DA ENTIDADE<br>5. CÓPIA DO COPF VÁLIDO DO(A)<br>6. CERTIDÃO NEGATIVA DE DÉBI<br>7. CÓPIA DAS CEPTIDÃOS NEGA | TRATO SOCIAL DEVIDAMENTE REGISTRADO EM CARTÓRIO OU NA JUNTA COMERCIAL EM CASO DE SINDICATO, CERTIDÃO SINDICAL ATUALIZADA - OBRIGATÓRIO<br>(ATUAL DIRETORIA, COM QUALIFICAÇÃO COMPLETA (RG, CPF, ENDEREÇO, ESTADO CIVIL), REGISTRADO EM CARTÓRIO OU NA JUNTA COMERCIAL - OBRIGATÓRIO<br>(ATUALIZADO) - OBRIGATÓRIO<br>RESPONSÁVEL LEGAL - OBRIGATÓRIO<br>TOS TRABALHISTAS - OBRIGATÓRIO<br>TOS TRABALHISTAS - OBRIGATÓRIO |
|----------------------------------------------------------------------------------------------------|----------------------------------------------------------------------------------------------------|
| DOCUMENTO OPCIONAL<br>1. DOCUMENTOS QUE COMPRON<br>OPCIONAL                                                                                                    | YEM PRÁTICAS DE DISSEMINAÇÃO DE PRÁTICAS DA AGRICULTURA DE BAIXA EMISSÃO DE CARBONO OU OUTRAS PRÁTICAS PRODUTIVAS SUSTENTÁVEIS -                                                                                                    |
| Nome do documento                                                                                                    |                                                                                                    |
| Tipo do documento                                                                                                    |                                                                                                    |
| Selecione uma opção                                                                                                    | v                                                                                                    |
| Documento<br>Escolher arquivo Nenhum arq                                                                                                    | uivo selecionado                                                                                                    |
|                                                                                                    |                                                                                                    |

<sup>&</sup>lt;sup>1</sup> Caso você precise converter as fotos do celular em JPEG, o aplicativo Conversor Imagem para PDF é uma opção de fácil uso.

Em relação à OSP, esses documentos são:

- Cópia do estatuto ou contrato social devidamente registrado em cartório ou na junta comercial. Em caso de sindicato, certidão sindical atualizada;
- Cópia da ata de eleição da atual diretoria, com qualificação completa (RG, CPF, endereço, estado civil), registrado em cartório ou na junta comercial;
- Cópia do CNPJ da entidade (atualizado);
- Cópia do RG e CPF válidos do(a) responsável legal;
- Certidão Negativa de Débitos Trabalhistas;
- Cópia das certidões negativas das Fazendas (Federal, Estadual e Municipal) válidas;
- Termo de Adesão da OSP (disponível para aceite no momento de submissão da proposta); e
- Documentos que comprovem práticas de disseminação de práticas da agricultura de baixa emissão de carbono ou outras práticas produtivas sustentáveis - opcional

Em relação às propostas de UM, esses documentos são:

#### 1. Para comprovação da identidade<sup>2</sup> do(a) produtor(a) deverá ser anexado:

- 1.1 Se for pessoa física:
  - CPF; e
  - RG ou CNH;
- 1.2 Se for pessoa jurídica:
  - Cópia do contrato social ou estatuto e CNPJ;
  - RG ou CNH do representante legal;
  - CPF dos seus representantes legais;

#### 2. Cópia das Certidões Negativas das Fazendas (Federal, Estadual e Municipal) válidas

- 3. Termo de Adesão da UM, que deverá ser assinado pelo(a) produtor(a)
- 4. Nos casos de copropriedade ou posse conjunta, cópia da carta de anuência
- 5. Cópia do CAR ou Registro de Inscrição (recibo de inscrição do imóvel rural no CAR)

<sup>&</sup>lt;sup>2</sup> Para a comprovação da aceitação do(a) produtor(a), a OSP deverá anexar também o Termo de Adesão da UM assinado.

#### 6. Para comprovação de posse e/ou uso da terra serão aceitos:

- CCDRU Contratos de concessão de uso real da terra;
- CCU Concessão de uso;
- TAUS Termo de Autorização de Uso Sustentável;
- CCIR Certificado de Cadastro de Imóvel Rural;
- RGI Registro Geral de Imóveis ou;
- ITR Imposto Territorial Rural.

#### 7. Além disso, será necessário anexar foto da área em que se pretende implantar a tecnologia.

**Passo 3:** Cadastre as informações detalhadas do(a) produtor(a), da propriedade e das tecnologias que serão utilizadas.

Aqui é o momento para cadastrar informações detalhadas do(a) produtor(a) e das tecnologias que serão utilizadas, desde o tamanho da área até a forma de cultivo.

Clique em **"Produtores(as)"** e a seguir no botão **"Cadastrar novo(a) produtor(a)"**, que aparecerá na parte superior direita da tela. Insira o CPF do(a) produtor(a) e inicie o cadastro.

| Início              | INFORME O CPF DO PRODUTOR<br>CASO O PRODUTOR JÁ TENHA FEITO O CADASTRO BASICO O SISTEMA RETORNA COM OS<br>DADOS INFORMADOS NO CADASTRO BASICO PRE-CARREGADO |
|---------------------|----------------------------------------------------------------------------------------------------|
| Org. Socioprodutiva | CPF DO PRODUTOR                                                                                                    |
| A Meus Produtores   | 000.000.000-00                                                                                                    |
|                     | INICIAR CADASTRO                                                                                                    |
|                     |                                                                                                    |
|                     |                                                                                                    |
|                     |                                                                                                    |
|                     |                                                                                                    |
|                     |                                                                                                    |
|                     | Todos os direitos reservados. Projetado e desenvolvido por IABS.                                                                                            |

Repare que são 5 (cinco) abas, 4 contendo informações específicas e a última para o envio de documentos.

Caso você precise interromper o processo de cadastramento por algum motivo, não se preocupe, as telas possuem botões de **"Salvar informações"** individuais, o que permite o retorno naquele ponto do cadastro em momento posterior.

**SE LIGA!** Na primeira aba referente às informações do(a) produtor(a), será necessário responder às três perguntas acerca do cumprimento da legislação ambiental e trabalhista.

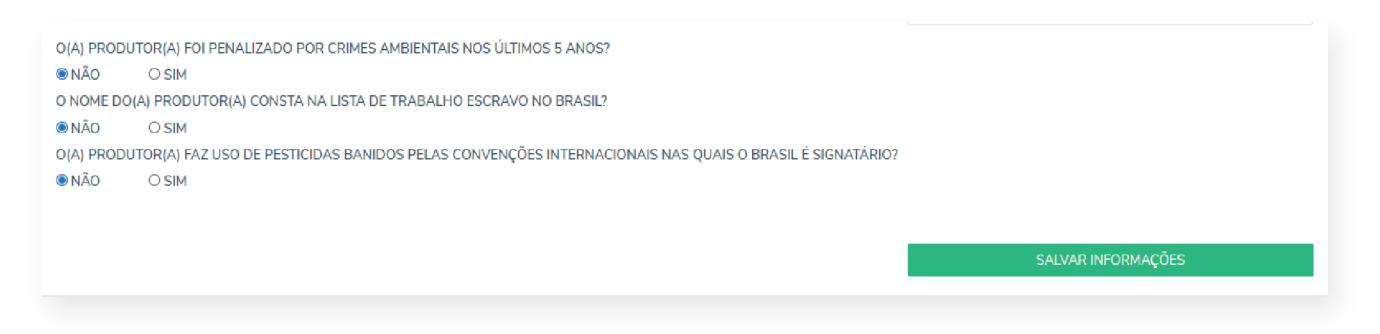

Continuando com o preenchimento dê atenção especial à aba "Tecnologia".

VAMOS LÁ! O primeiro passo é escolher a tecnologia que será utilizada, selecionando a opção na lista e clicando em **"Selecionar tecnologia"**.

| PRODUTOR                |                                     | SREGULARIZAÇÃO                    | S TECNOLOGIA(S) | 8 DOCUMENTOS |
|-------------------------|-------------------------------------|-----------------------------------|-----------------|--------------|
| <br>PROPRIEDADE - TECNO | LOGIA(S)                            |                                   |                 |              |
|                         | QUAL TECNOLOGIA APOIADA PELO PROJET | O O(A) PRODUTOR(A) PRETENDE IMPLA | ANTAR           |              |
|                         | Selecione uma opção                 |                                   |                 | *            |
|                         |                                     | SELECIONAR TECNOLOGIA             |                 |              |
|                         |                                     |                                   |                 |              |
|                         |                                     |                                   |                 |              |
| TECNOLOGIA(S) SELEC     | IONADA(S):                          |                                   |                 |              |
|                         |                                     |                                   |                 |              |

Depois, clique no botão **"Entrar"** que aparecerá ao lado do nome da tecnologia selecionada, na parte inferior da tela.

| 8 PRODUTOR      | 8 PROPRIEDADE                   | 😵 REGULARIZAÇÃO                | 😵 TECNOLOGIA(S) | 8 DOCUMENTOS |
|-----------------|---------------------------------|--------------------------------|-----------------|--------------|
| PROPRIEDADE - T | ECNOLOGIA(S)                    |                                |                 |              |
|                 | QUAL TECNOLOGIA APOIADA PELO F  | PROJETO O(A) PRODUTOR(A) PRETE | NDE IMPLANTAR   |              |
|                 | Selecione uma opção             |                                |                 | •            |
|                 |                                 | SELECIONAR TECNOLOGIA          |                 |              |
|                 |                                 |                                |                 |              |
|                 |                                 |                                |                 |              |
| TECNOLOGIA(S) S | ELECIONADA(S):                  |                                |                 |              |
|                 |                                 |                                |                 |              |
| SIGLA TECN      | OLOGIA                          | STATUS                         | ENT             | RAR REMOVER  |
|                 |                                 |                                |                 |              |
| ILPF INTEG      | RAÇÃO LAVOURA-PECUÁRIA-FLORESTA | CADASTRO II                    | NCOMPLETO ENT   |              |

Pronto, agora você preencherá todas as informações acerca da tecnologia escolhida, informando o tamanho da área a ser utilizada, técnicas de manejo do solo e, em caso de tecnologia com componente pecuário, a principal atividade pecuária e de pastejo.

| 5 | CADASTRO DA TECNOLOGIA NÃO FINALIZADO, CAD<br>FINALIZAR                                      | IASTRE AS ESPÉCIES PARA         |                                           | Início 👌 Meus produtores 👌 Tecnologias 🗧           | ILPF |  |
|---|----------------------------------------------------------------------------------------------|---------------------------------|-------------------------------------------|----------------------------------------------------|------|--|
| ۵ | PROPRIEDADE - TECNOLOGIA PARA IMP                                                            | LANTAÇÃO                        |                                           |                                                    |      |  |
| * | ILPF – INTEGRAÇÂ<br>Área da tecnologia a ser implantada                                      | O LAVOUR                        | A-PECUÁRIA<br>do atualmente na área em qu | -FLORESTA<br>E SE PRETENDE IMPLANTAR A TECNOLOGIA? |      |  |
|   | 10                                                                                           | CULTURA PERENE (PLAN            | CULTURA PERENE (PLANTIO DE ÁRVORES)       |                                                    |      |  |
|   | Utilizar a vírgula(,) como separador decimal<br>PRINCIPAL ATIVIDADE PECUÁRIA A SER UTILIZADA | NA UM:                          | MÉTODO DE PASTEJO QUE PRE                 | TENDE UTILIZAR:                                    |      |  |
|   | × GADO DE LEITE                                                                              |                                 | ROTATIVO                                  |                                                    | *    |  |
|   |                                                                                              | SALVAR DADO                     | S DA TECNOLOGIA                           |                                                    |      |  |
|   |                                                                                              |                                 |                                           |                                                    |      |  |
|   |                                                                                              | Todos os direitos reservados. F | Projetado e desenvolvido por IABS.        |                                                    |      |  |

Ao finalizar o preenchimento, clique no botão **"Salvar dados da tecnologia".** Em seguida aparecerá uma lista com as espécies que serão utilizadas na UM. Selecione as espécies de preferência do(a)produtor(a) e salve todo o processo clicando novamente em **"Salvar dados da tecnologia"**. Escolha quantas espécies precisar! Para voltar às outras abas, clique em **"Tecnologias"** no canto superior direito da tela.

| CADASTRO DA TECNOLOGIA FINALIZADO                             |                                                                                                    |                                                                                        | Início $>$ Meus produtores $>$ Tecnologias $>$ ILF                                                                                                    |
|---------------------------------------------------------------|----------------------------------------------------------------------------------------------------|----------------------------------------------------------------------------------------|----------------------------------------------------------------------------------------------------|
| PROPRIEDADE - TECNOLOGIA PAR                                  | A IMPLANTAÇÃO                                                                                                    |                                                                                        |                                                                                                    |
| ILF – INTEGRAÇ<br>Área da tecnologia a ser implantada<br>45,0 | ÃO LAVO<br>COMO O SOLO É UTIL<br>TECNOLOGIA?<br>ÁREA EM POUSIO<br>OBS: CASO A ÁREA SEIA ATI<br>MANEJADA, A AVALIAÇÃO TÉ<br>EXISTENTE. | URA-FLC<br>IZADO ATUALMENTE N<br>JALMENTE OCUPADA POR UM<br>CINICA SE ATENTARÁ AO POTE | DRESTA<br>IA ÁREA EM QUE SE PRETENDE IMPLANTAR A<br>SISTEMA INTEGRADO (ILPF, ILP, ILF OU IPF) OU POR PASTAGEM<br>NCIAL DA PROPOSTA DE UM EM QUALIFICAR A TECNOLOGIA |
|                                                               | SALVAR DADOS                                                                                                    | DA TECNOLOGIA                                                                          |                                                                                                    |
|                                                               |                                                                                                    |                                                                                        |                                                                                                    |
| ESPÉCIES QUE SERÃO ULTILIZADAS                                | S NA IMPLANTAÇÃO                                                                                                    | DA TECNOLOGIA                                                                          | A                                                                                                    |
|                                                               | rir nova especie de lavoura                                                                                                    | FLORESTA                                                                               |                                                                                                    |
| ABOBRINHA ITALIANA (CUCÚRBITA PEPO)                           | 0                                                                                                    | MURICI-DO-CERF                                                                         | RADO (BYRSONIMA COCCOLOBIFOLIA)                                                                                                    |
|                                                               |                                                                                                    | GUAPERÊ (LAMA                                                                          | NONIA TERNATA)                                                                                                    |
|                                                               |                                                                                                    |                                                                                        |                                                                                                    |

#### Ufa, estamos quase lá!

Como dito anteriormente, é necessário anexar alguns comprovantes das informações prestadas.

A aba **"documentos"** lhe mostrará, de forma objetiva, como anexar tudo e lhe indicará quando faltar algo.

Após preencher **TODAS** as informações solicitadas, aparecerá no meio da tela um botão verde com a informação **"Submeta o cadastro para finalizar"**.

|                                                                                                    |                                                                                                    |                                         | SUBMETA O CADASTRO PARA FINALIZAR         |                                                                                                    |              |
|----------------------------------------------------------------------------------------------------|----------------------------------------------------------------------------------------------------|-----------------------------------------|-------------------------------------------|----------------------------------------------------------------------------------------------------|--------------|
| PRODUTO                                                                                                    | R. Ø PROP                                                                                                    | RIEDADE                                 | REGULARIZAÇÃO                             | • TECNOLOGIA(S)                                                                                                 | © DOCUMENTOS |
| DADOS PESSOAIS DO(A)                                                                                                    | PRODUTOR(A)                                                                                                    |                                         |                                           |                                                                                                    |              |
| TIPO DE PESSOA:                                                                                                    | PESSOA FÍSICA<br>O PESSOA JURÍDICA                                                                                                |                                         |                                           |                                                                                                    |              |
| NOME COMPLETO                                                                                                    |                                                                                                    |                                         |                                           |                                                                                                    |              |
| CPF                                                                                                    | RG                                                                                                    |                                         | DATA DE NASCIMENTO                        | E-MAIL                                                                                                    |              |
| C37 248 352 24                                                                                                    | 2000                                                                                                    |                                         | CT/0712962                                | is the second second second second second second second second second second second second second second second | taw Bynaiczn |
| ESTADO CIVIL                                                                                                    |                                                                                                    |                                         | ESCOLARIDADE                              |                                                                                                    |              |
| SOLTEIRO(A)                                                                                                    |                                                                                                    |                                         | <ul> <li>ENSINO MÉDIO COMPLETO</li> </ul> | )                                                                                                    |              |
| TELEFONE 1                                                                                                    |                                                                                                    | TELEFONE 2 (W                           | HATSAPP)                                  | GÉNERO DO PRODUTOR(A)                                                                                           |              |
| (61) 20002-2002                                                                                                    |                                                                                                    | (61) 1980-12                            | 982                                       | FEMININO                                                                                                    |              |
| O(A) PRODUTOR(A) FOI PENALIZ<br>■ NÃO ○ SIM<br>O NOME DO(A) PRODUTOR(A) CC<br>■ NÃO ○ SIM<br>○ NÃO ○ SIM<br>■ NÃO ○ SIM | ADO POR CRIMES AMBIENTAIS NOS ÚLTIMOS 5 A<br>NISTA NA LISTA DE TRABALHO ESCRAVO NO BR<br>PESTICIDAS BANIDOS PELAS CONVENÇÕES INTE | NOS?<br>ASIL?<br>RNACIONAIS NAS QUAIS O | I BRASIL É SIGNATÁRIO?                    |                                                                                                    |              |

**ATENÇÃO!** Ao clicar nesse botão não será mais possível editar nenhuma informação do(a) produtor(a). A OSP deverá aguardar o pedido de ajuste dos dados fornecidos, caso necessário.

### 2ª ETAPA: ANÁLISE DE ELEGIBILIDADE DAS OSPS

Com o cadastramento das OSPs encerrado serão avaliadas todas as informações e documentos anexados.

**OBS:** Fique atento(a) aos canais de comunicação disponibilizados no cadastro, pois o(a)s avaliadore(a) s poderão entrar em contato para solicitar documentos e/ou dados adicionais.

## 3ª ETAPA: ANÁLISE DE ELEGIBILIDADE DAS UMS

Nesta etapa serão analisadas as informações cadastrais descritas na parte do(a)s produtores(as). Caso sejam encontradas incoerências as OSPs serão contatadas pelo projeto.

### 4ª ETAPA: AVALIAÇÃO TÉCNICA DAS UMS

Nesse momento, serão avaliados os aspectos técnicos das informações prestadas na aba "tecnologias". Mais uma vez, fique atenta OSP, pois esse grupo poderá entrar em contato para esclarecer possíveis dúvidas.

### 5ª ETAPA: CLASSIFICAÇÃO DAS OSPS, CONSIDERANDO AS UMS

Nesta etapa serão hierarquizadas as propostas de OSPs de forma decrescente, sendo 2 (duas) OSPs selecionadas por cada microrregião do projeto, considerando os estratos apresentados na Tabela 1 do item 3 do edital. Será desclassificada a OSP que não atender às metas mínimas de propriedades e área destinada à implantação de tecnologias previstas na Tabela mencionada.

### 6ª ETAPA: DIVULGAÇÃO DO RESULTADO

Após validação e aprovação das OSPs e UMs, será publicada no site do projeto a lista com as OSPs e UMs selecionadas. A partir de então, se dará o início das atividades.

### CONTATO

Para dúvidas e encaminhamentos referentes a este edital, contate-nos: Por meio do e-mail:

> (61) 9 8413-9285 0800 038 6616

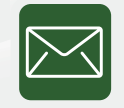

chamada.osp.prs-cer@iabs.org.br

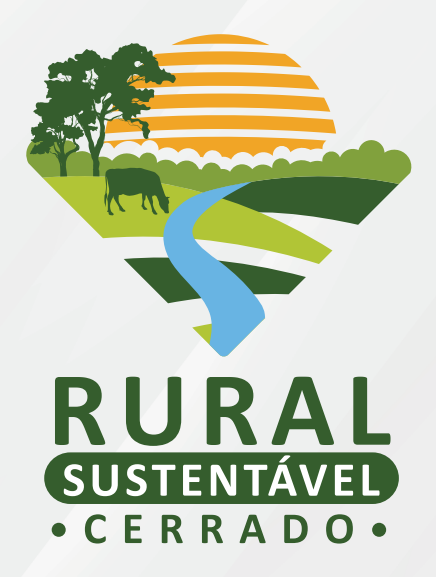

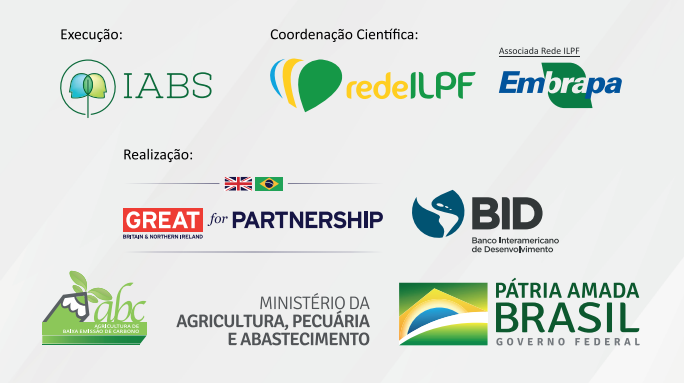